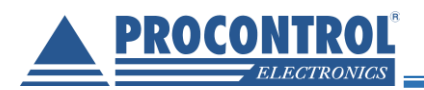

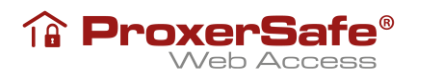

# **PROCONTROL® ProxerSafe Web Access**

Felhasználói leírás

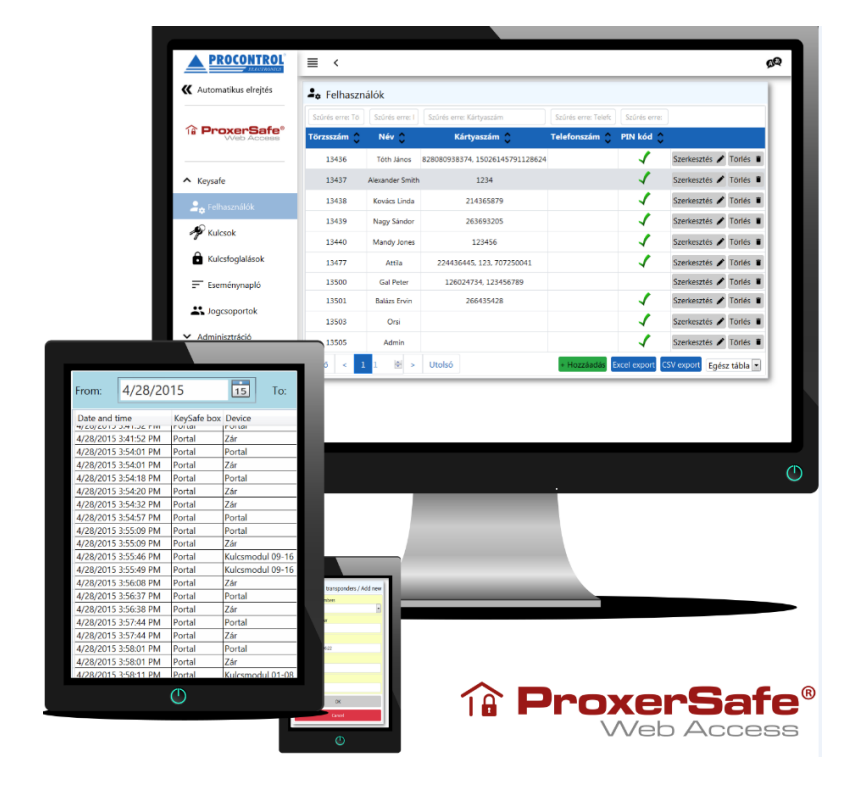

ver1.6

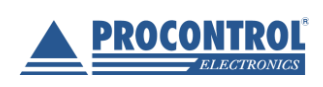

PROCONTROL ELECTRONICS LTD www.procontrol.hu

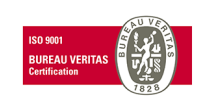

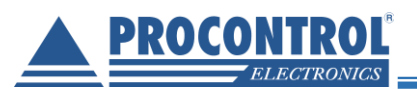

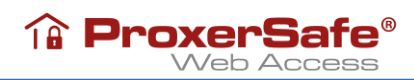

## Tartalomjegyzék

| ProxerSafe Web Access                  |   |
|----------------------------------------|---|
| Bejelentkezés                          | 3 |
| Nyelvbeállítás                         | 3 |
| A kezelőfelületről                     | 4 |
| Felhasználók                           | 6 |
| Felhasználó hozzáadása                 | 6 |
| Felhasználó szerkesztése               | 7 |
| Felhasználó törlése                    |   |
| Személyes adatok törlése, anonimizálás | 9 |
| Kulcsok                                |   |
| Kulcs szerkesztése                     |   |
| Kulcsjogok szerkesztése                |   |
| Alkulcsok kezelése                     |   |
| Autókulcsok kezelése                   |   |
| Jogcsoportok                           |   |
| Kulcsfoglalások                        |   |
| Kulcsfoglalás hozzáadása               |   |
| Kulcsfoglalás szerkesztése             |   |
| Kulcsfoglalás törlése                  |   |
| Eseménynapló                           |   |
| Adminisztráció – Paraméterek           |   |
| Adminisztráció – Hardvereszközök       |   |
| Adminisztráció – Személyek importálása |   |
| Kijelentkezés                          |   |

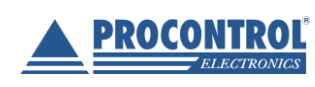

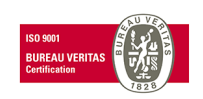

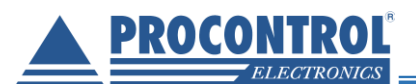

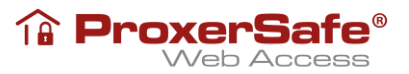

## ProxerSafe Web Access

A ProxerSafe Web Access kiegészítő szolgáltatás lehetőséget nyújt a ProxerSafe szekrények adminisztrációjának kezelésére hálózaton/weben keresztül. A szolgáltatás eléréséhez a kulcsszekrény IP címét kell beírnunk böngészőnk címsorába:

| 0 | 192.168.0.187 |  |
|---|---------------|--|
|---|---------------|--|

Támogatott böngészők: Chrome, Mozilla Firefox, Microsoft Edge

## Bejelentkezés

A webes felületre a kulcsszekrény összes felhasználójának lehetősége van bejelentkezni, de Adminisztrátor beállítás nélkül csak az Eseménynapló megtekinthető. Bejelentkezéshez adja meg felhasználónevét és jelszavát (esetlegesen kártyaszámát, amennyiben rendelkezik billentyűzet emulációs asztali kártyaolvasóval).

| <b>L</b> BEJELENTKEZÉS              | <b>ProxerSafe®</b><br>Web Access |                             |
|-------------------------------------|----------------------------------|-----------------------------|
| Felhasználónév/Kártya: Mandy Jones  |                                  |                             |
| PIN:<br>Bejelentkezés               |                                  |                             |
|                                     |                                  |                             |
| Part of Procontrol ProxerNet System |                                  | Szerver sze<br>KeySafe Cabi |

## Nyelvbeállítás

Bejelentkezés után lehetőségünk van nyelvet váltani, amennyiben nem a böngészőnk által alapértelmezettet szeretnénk használni. Ehhez a felület jobb felső sarkában található nyelv választó ikont használjuk. Jelenleg elérhető nyelvek: angol, magyar, svéd.

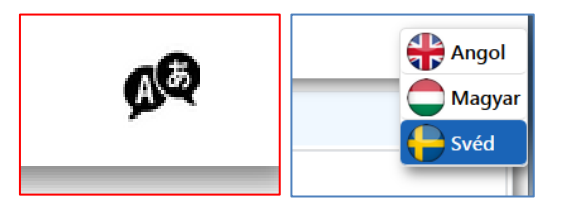

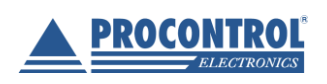

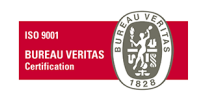

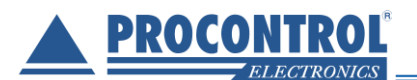

Sikeres bejelentkezés esetén adminisztrátori jogokkal az alábbi felületet láthatjuk:

| ProxerSafe®<br>Web Access                                          | Szures erre: 10 | Szures erre: 1  | S THEFT CAPTOR A CAPTAGE TATA   | Szűrós orroy Tolofs | Szűrós orrou |                        |
|--------------------------------------------------------------------|-----------------|-----------------|---------------------------------|---------------------|--------------|------------------------|
|                                                                    | Törzsszám 🔶     | Név 🛟           | Kártyaszám 🔷                    | Telefonszám 🔿       | PIN kód      |                        |
|                                                                    | 13436           | Tóth János      | 828080938374, 15026145791128624 |                     | 1            | Szerkesztés 🖌 Törlés   |
| eysafe                                                             | 13437           | Alexander Smith | 1234                            |                     | 1            | Szerkesztés 🖍 Törlés   |
| . Felhasználók                                                     | 13438           | Kovács Linda    | 214365879                       |                     | 1            | Szerkesztés 🖍 Törlés   |
|                                                                    | 13439           | Nagy Sándor     | 263693205                       |                     | 1            | Szerkesztés 🖋 Törlés   |
| Kulcsok                                                            | 13440           | Mandy Jones     | 123456                          |                     | 1            | Szerkesztés 🖍 Törlés   |
| Kulcsfoglalások                                                    | 13477           | Attila          | 224436445, 123, 707250041       |                     | 1            | Szerkesztés 🖍 Törlés   |
| Eseménynapló                                                       | 13500           | Gal Peter       | 126024734, 123456789            |                     |              | Szerkesztés 🖍 Törlés   |
| logcsoportok                                                       | 13501           | Balázs Ervin    | 266435428                       |                     | 1            | Szerkesztés 🖍 Törlés   |
|                                                                    | 13503           | Orsi            |                                 |                     | 1            | Szerkesztés 🖍 Törlés   |
| minisztráció                                                       | 13505           | Admin           |                                 |                     | 1            | Szerkesztés 🖍 Törlés   |
| elentkezés                                                         | Első < 1        | . 1 💌 >         | Utolsó                          | + Hozzáadás         | Excel export | CSV export Egész tábla |
| Gijelentkezés<br>zerver szekrény<br>eySafe Cabinet<br>eySafeLock16 | Első < 1        | 1 🖈 >           | Utolsó                          | + Hozzáadás         | Excel export | CSV export Egész tábl  |

## A kezelőfelületről

A felület bal oldalán találhatóak a felhasználó által használható menüpontok A KeySafe illetve Adminisztáció menüpontok lenyithatók illetve összecsukhatóak.

A bal oldali menüsávot a könnyebb kezelhetőség érdekében az Automatikus elrejtés gombot bekapcsolva el lehet rejteni.

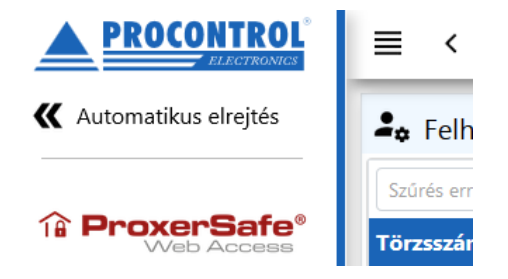

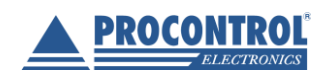

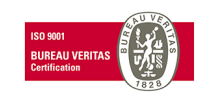

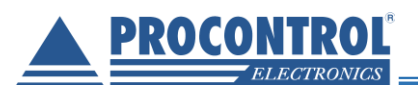

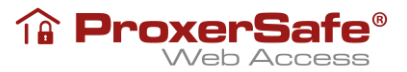

Az előre kitüntetett dátum formátumú oszlopon lehet tól-ig szűrést alkalmazni.

| ₹ Esen     | nénynapló           |            |
|------------|---------------------|------------|
| Szűrés err | e: Esemény ideje    |            |
| Mettől:    | 2020-03-14 00:00:00 | Lokérdozés |
| Meddig:    | 2020-03-20 23:59:59 | Lekerdezes |

Be lehet állítani, hogy hány rekordot szeretnénk megjeleníteni egy oldalon. Minden oszlopra lehet szűrést alkalmazni, vagy sorba rendezést beállítani.

A táblázat szerkesztése a sorok végén található gombokkal, és a táblázat tetején vagy alján található Szerkesztés gombbal lehetséges. Bizonyos esetekben a szerkesztés lehetséges a sorra duplán kattintva is. Az oldal alján található lapozóval tudunk oldalt választani. Értelemszerűen a Törlés gombbal lehet törölni azokon a felületeken ahol ez megengedett, a rendszer minden esetben feltesz egy megerősítő kérdést ilyen esetben.

| 13440 | Mandy Jones | 123456 | +367025544493 | 1 | Szerkesztés 🖍 Törlés 🔋 | ļ |
|-------|-------------|--------|---------------|---|------------------------|---|
| 11    |             |        |               |   |                        |   |

A táblázat alján található exportálási lehetőségekkel "xlsx" és "csv" kiterjesztésű fájlok készíthetők a táblázat adott oldaláról vagy a teljes táblázatról.

|--|

A kulcsszekrényről és a bejelentkezett felhasználóról információkat, a bal oldali menü alján található blokkokban láthatunk. A felület alján megtalálható a szoftver verziószáma és az oldal generálási dátuma, melyek hasznos információk lehetnek az esetleges szoftvertámogatások alkalmával.

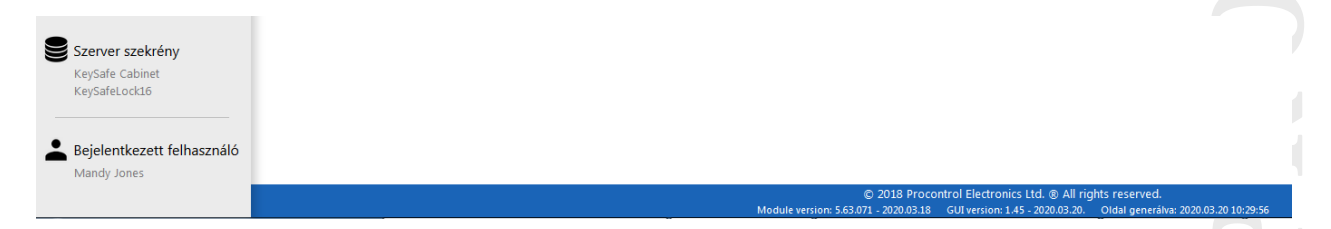

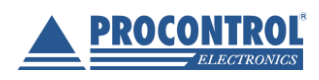

PROCONTROL ELECTRONICS LTD www.procontrol.hu

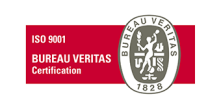

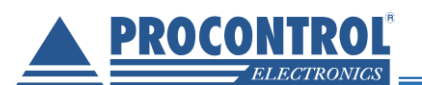

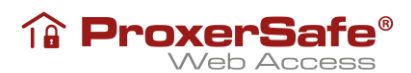

## Felhasználók

A Felhasználók fülön szerkeszthetjük a szekrényhez tartozó kulcsokat használó személyeket. Itt lehet a felhasználók adataira szűrni, és sorba lehet őket rendezni. Új felhasználó hozzáadása a táblázat alján található +Hozzáadás gombbal lehetséges. A felvett felhasználókat tudjuk törölni, és tudjuk szerkeszteni is a felhasználó sorában elhelyezkedő Törlés illetve Szerkesztés gombokkal.

|                                    | ≡ <                 |                 |                                 |                     |              |                         |
|------------------------------------|---------------------|-----------------|---------------------------------|---------------------|--------------|-------------------------|
| K Automatikus elrejtés             | <b>å</b> ⇔ Felhaszn | álók            |                                 |                     |              |                         |
| •                                  | Szűrés erre: Tö     | Szűrés erre: I  | Szűrés erre: Kártyaszám         | Szűrés erre: Telefc | Szűrés erre: |                         |
| <b>ProxerSafe</b> ®<br>Web Access  | Törzsszám 🛟         | Név 🛟           | Kártyaszám 🖕                    | Telefonszám 🛟       | PIN kód 🛟    |                         |
|                                    | 13436               | Tóth János      | 828080938374, 15026145791128624 |                     | 1            | Szerkesztés 🖋 Törlés 🔋  |
| ∧ Keysafe                          | 13437               | Alexander Smith | 1234                            |                     | 1            | Szerkesztés 🖋 Törlés 🔋  |
| 🚑 Felhasználók                     | 13438               | Kovács Linda    | 214365879                       |                     | 1            | Szerkesztés 🖋 Törlés 🔋  |
|                                    | 13439               | Nagy Sándor     | 263693205                       |                     | 1            | Szerkesztés 🖋 Törlés 🔋  |
| Kulcsok                            | 13440               | Mandy Jones     | 123456                          |                     | 1            | Szerkesztés 🖋 Törlés 🔋  |
| Kulcsfoglalások                    | 13477               | Attila          | 224436445, 123, 707250041       |                     | 1            | Szerkesztés 🖋 Törlés 🔋  |
| Eseménynapló                       | 13500               | Gal Peter       | 126024734, 123456789            |                     |              | Szerkesztés 🖋 Törlés 🔋  |
|                                    | 13501               | Balázs Ervin    | 266435428                       |                     | 1            | Szerkesztés 🖋 Törlés 🔋  |
| Solution States                    | 13503               | Orsi            |                                 |                     | 1            | Szerkesztés 🖋 Törlés 🔋  |
| <ul> <li>Adminisztráció</li> </ul> | 13505               | Admin           |                                 |                     | 1            | Szerkesztés 🖋 Törlés 🔋  |
| Kijelentkezés                      | Első < 1            | 1 💌 >           | Utolsó                          | + Hozzáadás         | xcel export  | 5V export Egész tábla 💌 |

#### Felhasználó hozzáadása

Felhasználó hozzáadása esetén egy űrlap jelenik meg, melyen megadhatjuk a felhasználó adatait. A törzsszám egy alapból kitöltött 5 jegyű érték, amely a soron következő törzsszámot osztja ki, de változtatható az értéke.

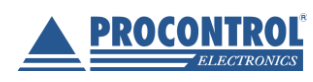

PROCONTROL ELECTRONICS LTD www.procontrol.hu

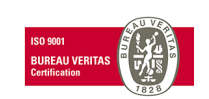

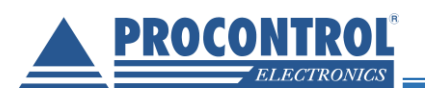

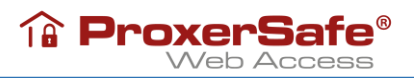

| 🗣 Felhasználók / Hozzáadás           | 🇳 Hozzárendelt jeladók                                    |
|--------------------------------------|-----------------------------------------------------------|
| Törzsszám                            | RFID kártyaszám 🗘 Hozzárendelve 🗘 Visszavonva 🗘 Komment 🗘 |
| 13502                                |                                                           |
| Név                                  | + Hozzaadas                                               |
| Felhasználó szintje                  | Hozzárendelt kulcsok                                      |
| Alap                                 | Szerkesztés                                               |
| Email                                | Szűrés erre: Kulcs elnevezés                              |
|                                      | Kulcs elnevezés 🗸                                         |
| Telefonszám                          | Key 705 / 001 14892                                       |
|                                      | Key 705 / 001 14892                                       |
| PIN kód                              | Key 705 / 002 14400                                       |
|                                      | Key 705 / 003 14539                                       |
| PIN megerősítés                      | Jogcsoportok                                              |
| PIN kód típusa                       | Szerkesztés                                               |
| Normál, önmagában érvényes PIN kód 🔹 | Szűrés erre: Jogcsopoi                                    |
| Mentés                               | Jogcsoportok 🗸                                            |
| Mégsem                               |                                                           |

#### Felhasználó szerkesztése

Az előbbihez nagyon hasonló űrlap jelenik meg, amelyben már ki vannak töltve az adatok. Itt a törzsszám már nem szerkeszthető, csak információs jelleggel van megjelenítve.

|                                    |                            | ,                   |                    |           |             |
|------------------------------------|----------------------------|---------------------|--------------------|-----------|-------------|
| Törzsszám                          | RFID kártyaszám 🛟          | Hozzárendelve 🗘     | Visszavonva 🗘      | Komment 🛟 |             |
| 13506                              | 214365879                  | 2020.01.27. 14:43:3 | 1                  |           | Visszavon 🛢 |
| Név                                |                            |                     |                    |           |             |
| Kovács Linda                       | + Hozzaadas                |                     |                    |           |             |
| Felhasználó szintje                |                            | 1.1                 |                    |           |             |
| Alap                               | 🍼 Hozzárendelt             | kulcsok 🚢           | Jogcsoportok       |           |             |
| Email                              | Szerkesztés                | Szer                | kesztés            |           |             |
| kovacs.linda@example.com           | Szűrás orra: Kulas olnow   |                     | ás arrai lagosanai |           |             |
| Telefonszám                        | Szüres erre. Külcs ellieve |                     | es erre. Jogcsopor |           |             |
|                                    | Kulcs elnevezés            | ≎ Jog               | csoportok 🗘        |           |             |
| PIN kód                            | Key 705 / 002 14           | 400                 |                    |           |             |
| PIN kód beállítva                  | Key 705 / 007 14           | 032                 |                    |           |             |
|                                    | Key 705 / 009 12           | 597                 |                    |           |             |
| PIN megerősítés                    | Key 705 / 010 11           | 113                 |                    |           |             |
| PIN kód beállítva                  | Key 705 / 005 14           | 998                 |                    |           |             |
| PIN kód típusa                     | Key 705 / 006 12           | 921                 |                    |           |             |
| Normál, önmagában érvényes PIN kód | Key 705 / 001 14           | 392                 |                    |           |             |
| Mentés                             |                            |                     |                    |           |             |
| Méasem                             |                            |                     |                    |           |             |

A PIN kód esetében, ha a háttérben a PIN kód beállítva felirat látható, akkor a felhasználónak van már beállítva pinkód.

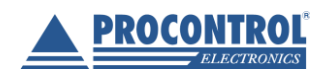

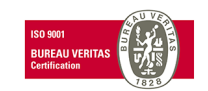

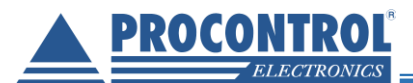

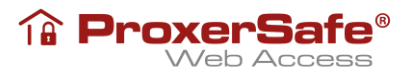

PIN kód

PIN kód beállítva

A beállított PIN kód törölhető egy "-".-et beírva a PIN kód és a PIN megerősítés mezőkbe.

Amennyiben a személynek nincs PIN kód beállítva úgy a "No PIN code set" felirat lesz látható.

| PIN kód                 |  |
|-------------------------|--|
| Nincs PIN kód beállítva |  |

A felhasználónál PIN kód mellett beállítható jeladószám (kártyaszám) is. A Hozzárendelt jeladók a felületen láthatóak. A beállított jeladók a Visszavon gombbal érvényteleníthetők.

| 🍓 Hozzárendelt jeladók |                      |               |           |             |  |  |  |
|------------------------|----------------------|---------------|-----------|-------------|--|--|--|
| RFID kártyaszám 🛟      | Hozzárendelve 🛟      | Visszavonva 🛟 | Komment 🛟 |             |  |  |  |
| 214365879              | 2020.01.27. 14:43:31 |               |           | Visszavon 🔋 |  |  |  |
| + Hozzáadás            |                      |               |           |             |  |  |  |

A +Hozzáadás gombbal lehet kirendelni jeladót (kártyát) az adott személyhez:

| 🃕 Hozzárendelt jeladók / Hozzáadás |
|------------------------------------|
| Meglévő kártyaszámok               |
| <b></b>                            |
| Új kártyaszám                      |
|                                    |
| Hozzárendelés dátuma               |
| 2020-03-23 12:09:01                |
| Visszavonás dátuma                 |
|                                    |
| Komment                            |
|                                    |
| ОК                                 |
| Mégsem                             |

#### Felhasználó törlése

Felhasználó törlése esetén a weboldal rákérdez, hogy az adott felhasználót biztosan törölni akarjuk-e, majd ennek megerősítése során a felhasználót törli.

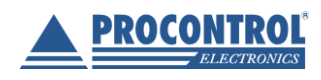

PROCONTROL ELECTRONICS LTD www.procontrol.hu

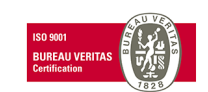

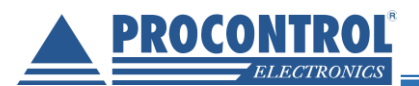

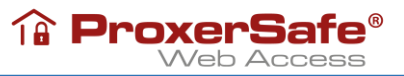

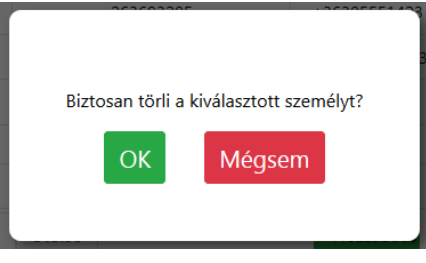

#### Személyes adatok törlése, anonimizálás

A Felhasználó törlése funkció során a tárolt adatbázisban (és a készülő biztonsági mentésben) a törlésre jelölt felhasználó személyes adatai törlésre kerülnek, a GDPR-ra vonatkozó 2011. évi CXII. törvény előírásainak megfelelően.

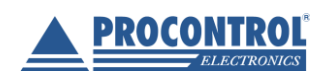

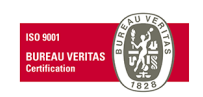

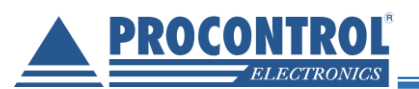

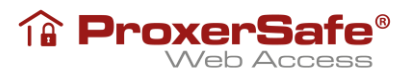

## Kulcsok

A szekrényben található kulcsok kilistázása. A kulcsok szerkeszthetőek a kulcs sorában található Szerkesztés gombbal, de nem lehet új kulcsot hozzáadni, és törölni.

| Arrow Kulcsok             |                    |                               |                                   |                              |                       |                           |                      |                                     |               |
|---------------------------|--------------------|-------------------------------|-----------------------------------|------------------------------|-----------------------|---------------------------|----------------------|-------------------------------------|---------------|
| ☑ Alkulcsok megjelenítése |                    |                               |                                   |                              |                       |                           |                      |                                     |               |
| Szűrés erre: Kul          | Szűrés erre: Jelac | Szűrés erre: Ho               | Szűrés erre: Jele                 | Szűrés erre: Utı             | Szűrés erre: L        | Szűrés erre: Utols        | Szűrés erre: Telefon | Szűrés erre                         |               |
| Kulcs<br>elnevezés        | Jeladószám 🛟       | Honos<br>szekrény / 🗘<br>hely | Jelenlegi<br>szekrény / 💲<br>hely | Utolsó<br>esemény 🗘<br>ideje | Utolsó 🔨<br>művelet 🎽 | Utolsó 🔸<br>felhasználó 🎽 | Telefonszáma 📏       | Kulcs<br>típus                      |               |
| Key 004/1                 |                    | KeySafe<br>(reader)/004       | KeySafe<br>(reader)/004           | 2021.02.10.<br>16:23:29      | Kulcs<br>visszahozva  |                           |                      | Alkulcs (Key<br>705 / 004<br>14382) | Szerkesztés 🖍 |
| Key 004/2                 |                    | KeySafe<br>(reader)/004       | KeySafe<br>(reader)/004           | 2021.02.10.<br>16:23:29      | Kulcs<br>visszahozva  |                           |                      | Alkulcs (Key<br>705 / 004<br>14382) | Szerkesztés 🖍 |
| Key 705 / 001<br>14892    | 14892              | KeySafe<br>(reader)/001       | KeySafe<br>(reader)/001           | 2021.02.10.<br>16:47:13      | Kulcs<br>visszahozva  | Admin 1                   |                      | Autó kulcs                          | Szerkesztés 🖋 |
| Key 705 / 002<br>11082    | 11082              | KeySafe<br>(reader)/002       | KeySafe<br>(reader)/002           | 2021.02.10.<br>16:23:29      | Kulcs<br>visszahozva  |                           |                      | Kulcs                               | Szerkesztés 🖍 |
| Key 705 / 003<br>14998    | 14998              | KeySafe<br>(reader)/003       | KeySafe<br>(reader)/003           | 2021.02.10.<br>16:23:29      | Kulcs<br>visszahozva  |                           |                      | Kulcs                               | Szerkesztés 🖍 |

#### Kulcs szerkesztése

A kulcs szerkesztése esetén egy űrlap jelenik meg, mely már ki van töltve a kulcs adataival.

| 📌 Kulcsok / Szerkesztés        |   |
|--------------------------------|---|
| Kulcs elnevezés                |   |
| Key 705 / 002 14400            |   |
| Jeladószám                     |   |
| 14400                          | • |
| Honos szekrény                 |   |
| KeySafe (reader)               | • |
| Honos kulcshely                |   |
| 2                              | - |
| Kulcsfelvétel időkorlát (perc) |   |
| 4                              | - |
| Kulcstípus                     |   |
| Általános                      | • |
| Mentés                         |   |
| Mégsem                         |   |

| 🔓 Felvételre jogosult felhasználók |                  |  |  |  |  |  |
|------------------------------------|------------------|--|--|--|--|--|
| Szerkesztés                        |                  |  |  |  |  |  |
| Szűrés erre: Törzsszám             | Szűrés erre: Név |  |  |  |  |  |
| Törzsszám 🗸                        | Név 🛟            |  |  |  |  |  |
| 13436                              | Tóth János       |  |  |  |  |  |
| 13438                              | Kovács Linda     |  |  |  |  |  |
| 13439                              | Nagy Sándor      |  |  |  |  |  |
| 13500                              | Gal Peter        |  |  |  |  |  |
|                                    |                  |  |  |  |  |  |

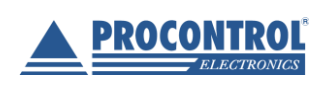

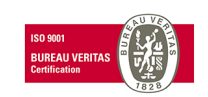

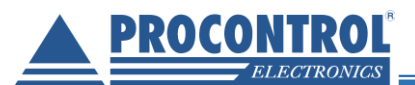

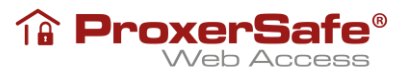

#### Kulcsjogok szerkesztése

A felhasználók által használható kulcsokat a Felhasználók menüpontban az adott személy sorára kattintva lehet megadni. Új kulcs engedélyezéséhez, vagy régi tiltásához a megfelefő kulcs előtti kapcsolót kell be-, vagy kikapcsolni, majd menteni a változásokat.

| V Hozzárendelt kulcsok       | 🛛 Hozzárendelt ku                                                                                       | llcsok / Szerkesztés |  |  |
|------------------------------|----------------------------------------------------------------------------------------------------|----------------------|--|--|
| Szerkesztés                  | Mindet kijelöl<br>Key 705 / 001 14892                                                                   | Mindet töröl         |  |  |
| Szűrés erre: Kulcs elnevezés | <ul> <li>Key 705 / 002 14400</li> <li>Key 705 / 003 14539</li> </ul>                                    |                      |  |  |
| Kulcs elnevezés 🗸            | <ul> <li>Key 705 / 004 14382</li> <li>Key 705 / 005 14998</li> </ul>                                    |                      |  |  |
| Key 705 / 001 14892          | <ul> <li>✓ Key 705 / 006 12921</li> <li>✓ Key 705 / 007 14032</li> <li>✓ Key 705 / 007 14032</li> </ul> |                      |  |  |
| Key 705 / 002 14400          |                                                                                                    |                      |  |  |
| Key 705 / 005 14998          | Key 705 / 009 12597                                                                                     |                      |  |  |
| Key 705 / 006 12921          | 🗷 Key 705 / 010 11113                                                                                   |                      |  |  |
| Key 705 / 007 14032          | 0                                                                                                    | ,                    |  |  |
| Key 705 / 009 12597          |                                                                                                    |                      |  |  |
| Key 705 / 010 11113          | Mégs                                                                                                    | sem                  |  |  |

Az egyes kulcsok szerkesztésénél (Kulcsok menüpont) a fentiekhez hasonlóan szintén van lehetőség felvételre jogosult felhasználókat megadni:

| Eelvételre jogosi                      | ult felhasználók | Felvételre jogosult felhasználók / Szerkeszté       |  |  |
|----------------------------------------|------------------|-----------------------------------------------------|--|--|
| Szerkesztés                            |                  | Alexander Smith Attila Balázs Ervin Contemport      |  |  |
| Szűrés erre: Törzsszám Szűrés erre: Né |                  | Gal Peter<br>V Kovács Linda<br>Mandy Jones          |  |  |
| Törzsszám 🗸                            | Név 🛟            | <ul> <li>Nagy Sándor</li> <li>Tóth János</li> </ul> |  |  |
| 13436                                  | Tóth János       | ок                                                  |  |  |
| 13438                                  | Kovács Linda     | Mégsem                                              |  |  |

#### Alkulcsok kezelése

A kulcs szerkesztése esetén a megjelenő űrlapon lehetőségünk van alkulcsokat definiálni az egyes kulcsokhoz.

| 🖗 Alkulcsok  |                         |  |  |  |  |  |
|--------------|-------------------------|--|--|--|--|--|
| + Hozzáadás  |                         |  |  |  |  |  |
| Szűrés erre: | Szűrés erre: Kulcs elne |  |  |  |  |  |
| Kulcs ID 💲   | Kulcs elnevezés 🗸 🔒     |  |  |  |  |  |

Új alkulcsot a Hozzáadás gombbal tudunk létrehozni. Nevezzük el az alkulcsot, majd nyomjunk a Mentés gombra. Szükség esetén a Kulcscsomó részben áthelyezhetjük másik főkulcsra is a létrehozott alkulcsot.

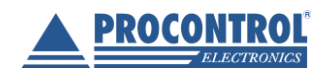

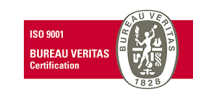

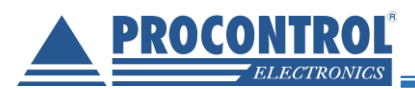

| Alkulcsok / Hozzáadás             |   |
|-----------------------------------|---|
| Kulcs elnevezés                   |   |
| Kulcscsomó<br>Key 705 / 005 11113 | ~ |
| Mentés                            |   |
| Mégsem                            |   |

ProxerSafe® Web Access

Az alkulcsaink megjelennek/kereshetőek a Kulcsok menüpont listájában, amennyiben az Alkulcsok megjelenítése jelölő négyzetet bepipáljuk. A Kulcs típus oszlopban láthatjuk, hogy az adott alkulcs melyeik kulcscsomóhoz tartozik.

| 📌 Kulcsok            |                    |                               |                                   |                              |                      |                           |                      |                                     |               |
|----------------------|--------------------|-------------------------------|-----------------------------------|------------------------------|----------------------|---------------------------|----------------------|-------------------------------------|---------------|
| Alkulcsok m          | egjelenítése       |                               |                                   |                              |                      |                           |                      |                                     |               |
| Szűrés erre: Kul     | Szűrés erre: Jelac | Szűrés erre: H                | Szűrés erre: Je                   | Szűrés erre: U               | Szűrés erre: I       | Szűrés erre: Utol         | Szűrés erre: Telefor | Szűrés eri                          |               |
| Kulcs<br>elnevezés , | Jeladószám 🛟       | Honos<br>szekrény 🗘<br>/ hely | Jelenlegi<br>szekrény 🗘<br>/ hely | Utolsó<br>esemény 🗘<br>ideje | Utolsó<br>művelet    | Utolsó 🔶<br>felhasználó 🎽 | Telefonszáma 🛟       | Kulcs<br>típus                      |               |
| Key 004/1            |                    | KeySafe<br>(reader)/004       | KeySafe<br>(reader)/004           | 2021.02.10.<br>16:23:29      | Kulcs<br>visszahozva |                           |                      | Alkulcs (Key<br>705 / 004<br>14382) | Szerkesztés 🖋 |

A Szerkesztés gombra kattintva lehetőségünk van az alkulcs elnevezését módosítani valamint szükség esetén másik kulcscsomóra is átrakhatjuk az alkulcsot.

| Alkulcsok / Szerkesztés |   |
|-------------------------|---|
| Kulcs elnevezés         |   |
| Key 004/1               |   |
| Kulcscsomó              |   |
| Key 705 / 004 14382     | ~ |
| Mentés                  |   |
| Mégsem                  |   |

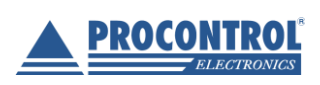

PROCONTROL ELECTRONICS LTD www.procontrol.hu

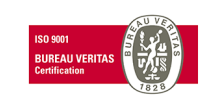

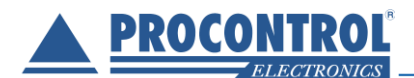

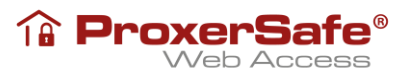

#### Autókulcsok kezelése

A kulcs szerkesztése esetén a Kulcstípus részben állíthatjuk át kulcsunkat Autó kulcsra.

| Kulcstípus |   |
|------------|---|
| Autó kulcs | ~ |

Autókulcsok esetében ugyanebben a részben szerkeszthető az autóhoz tartozó kilométeróra állás is.

Kilométeróra állása

21

Az autókulcsaink megjelennek/kereshetőek a Kulcsok menüpont listájában, a Kulcstípus oszlopban láthatjuk az Autó kulcs megnevezést.

| 🌮 Kulcsok               |                    |                              |                              |                         |                   |                       |                      |                |               |
|-------------------------|--------------------|------------------------------|------------------------------|-------------------------|-------------------|-----------------------|----------------------|----------------|---------------|
| Alkulcsok megjelenítése |                    |                              |                              |                         |                   |                       |                      |                |               |
| Szűrés erre: Kulcs (    | Szűrés erre: Jelac | Szűrés erre: Honos sz        | Szűrés erre: Jelenlegi s;    | Szűrés erre: Utolsó e   | Szűrés erre: Utol | Szűrés erre: Utolsó f | Szűrés erre: Telefor | Szűrés erre:   |               |
| Kulcs 🖌 ,<br>elnevezés  | Jeladószám 🛟       | Honos 🔶<br>szekrény / hely 🎽 | Jelenlegi<br>szekrény / hely | Utolsó<br>esemény ideje | Utolsó<br>művelet | Utolsó<br>felhasználó | Telefonszáma 🛟       | Kulcs<br>típus |               |
| Key 705 / 001 14892     | 14892              | KeySafe (reader)/001         | KeySafe (reader)/001         | 2021.02.10. 16:47:13    | Kulcs visszahozva | Admin 1               |                      | Autó kulcs     | Szerkesztés 🖋 |
| Key 705 / 002 11082     | 11082              | KeySafe (reader)/002         | KeySafe (reader)/002         | 2021.02.10. 16:23:29    | Kulcs visszahozva |                       |                      | Kulcs          | Szerkesztés 🖋 |
| Key 705 / 003 14998     | 14998              | KeySafe (reader)/003         | KeySafe (reader)/003         | 2021.02.10. 16:23:29    | Kulcs visszahozva |                       |                      | Kulcs          | Szerkesztés 🖋 |

Az Eseménynapló menüpontban (lásd később) szintén láthatjuk a Kilométeróra állása oszlopban a kulcsszekrényen beállított aktuális kilométer értéket.

| Esemény ideje 🔺 🔒    | Esemény leírása 🛟      | Eszköz 🛟         | Személy név 🛟 | Azonosítás módja 🛟 | Kulcs elnevezés 🗘   | Hely (szekrény/hely) 🛟 | Kilométeróra állása 🛟 |
|----------------------|------------------------|------------------|---------------|--------------------|---------------------|------------------------|-----------------------|
| 2021.02.24. 09:33:51 | (511) ajtózár bezárva  | Locker           |               |                    |                     |                        |                       |
| 2021.02.24. 09:33:49 | (512) ajtózár kinyitva | Locker           | Admin 1       | PIN kód            |                     |                        |                       |
| 2021.02.24. 09:33:49 | (502) jogos pinkod     | KeySafe (reader) | Admin 1       | PIN kód            |                     |                        |                       |
| 2021.02.24. 09:33:43 | (511) ajtózár bezárva  | Locker           |               |                    |                     |                        |                       |
| 2021.02.24. 09:33:29 | (542) kulcs leadása    | KeyModule 01-08  | Admin 1       | PIN kód            | Key 705 / 001 14892 | KeySafe (reader) / 001 | 35                    |
| 2021.02.24. 09:33:27 | (512) ajtózár kinyitva | Locker           | Admin 1       | PIN kód            |                     |                        |                       |
| 2021.02.24. 09:33:27 | (502) jogos pinkod     | KeySafe (reader) | Admin 1       | PIN kód            |                     |                        |                       |
| 2021.02.24. 09:33:22 | (511) ajtózár bezárva  | Locker           |               |                    |                     |                        |                       |

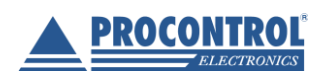

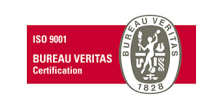

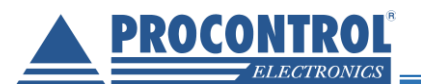

## Jogcsoportok

A felhasználók által használható kulcsokat csoportosíthatjuk a Jogcsoportok menüpontban.

| 🚔 Felhasználók    | 🛎 Jogcsoportok       |                               |  |  |  |
|-------------------|----------------------|-------------------------------|--|--|--|
| Hulcsok           | Szűrés erre: Név     |                               |  |  |  |
| G Kulcsfoglalások | Név 🛟                |                               |  |  |  |
|                   | Laboratory           | Szerkesztés 🖋                 |  |  |  |
| Eseménynapló      | Office               | Szerkesztés 🖍                 |  |  |  |
| 😤 Jogcsoportok    | + Hozzáadás Excel ex | port CSV export Egész tábla 💌 |  |  |  |

Jogcsoport szerkesztésénél vagy új jogcsoport hozzáadásánál, a korábbiakban írtak szerint lehet kiválasztani a jogcsoporthoz tartozó kulcsjogokat illetve a felvételre jogosult felhasználókat.

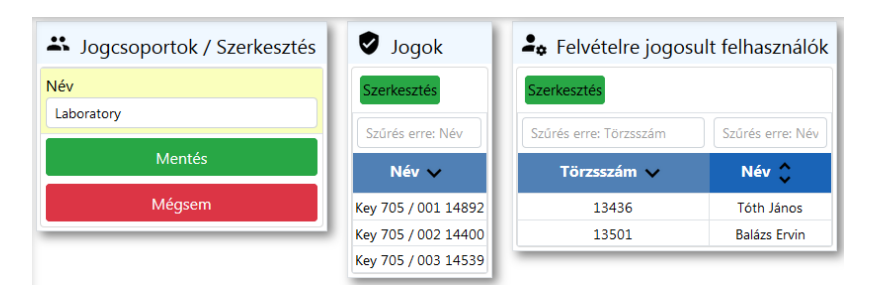

Jogcsoport kirendelésére a Felhasználók menüpontban is van lehetőség az adott személy szerkesztésénél.

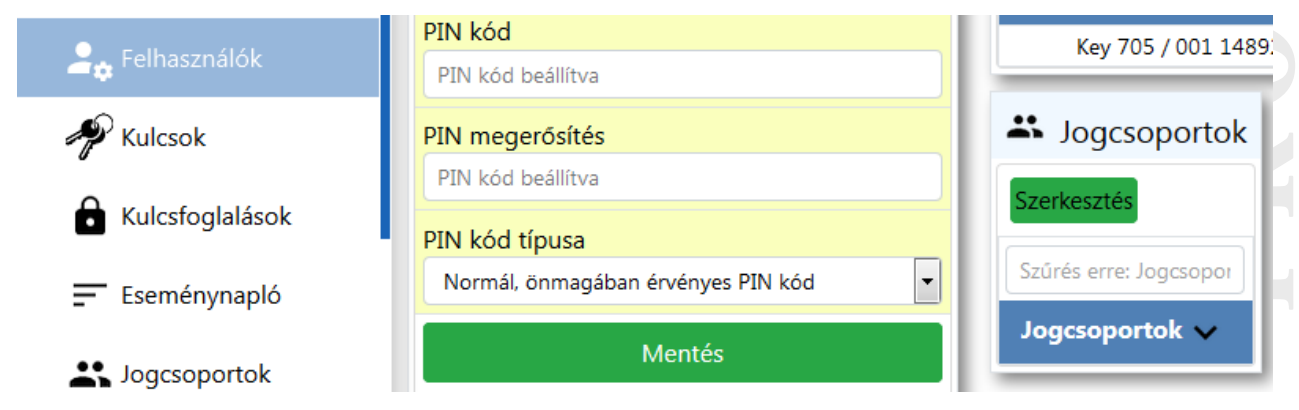

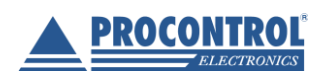

PROCONTROL ELECTRONICS LTD www.procontrol.hu

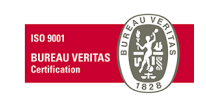

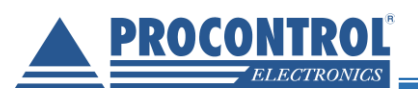

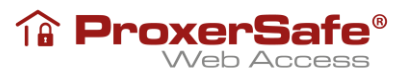

## Kulcsfoglalások

A kulcsfoglalások menüben a személyek részére lehet kulcsokat lefoglalni bizonyos időintervallumra. Egy kulcsot csak egyszer lehet lefoglalni ugyanarra az időpontra.

| ∧ Keysafe         | Gamma Kulcsfoglalások   |                        |                               |                          |                      |                 |         |
|-------------------|-------------------------|------------------------|-------------------------------|--------------------------|----------------------|-----------------|---------|
|                   | Szűrés erre: Foglaló sz | Szűrés erre: Kulcs eln | Szűrés erre: Honos szekrény / | Szűrés erre: Foglalás ke | Szűrés erre: Foglalá |                 |         |
|                   | Foglaló személy 🛟       | Kulcs elnevezés 🗸      | Honos szekrény / hely 🛟       | Foglalás kezdete 🛟       | Foglalás vége 🛟      |                 |         |
| Hulcsok           | Mandy Jones             | Key 705 / 009 12597    | KeySafe (reader)/009          | 2020.03.19. 14:00:00     | 2020.03.20. 20:00:00 | Szerkesztés 🖍 🕇 | örlés 🔋 |
| 🔓 Kulcsfoglalások | Első < 1 1              | > Utolsó               |                               | + Hozzáa                 | dás Excel export CS  | V export Egész  | tábla 💌 |

#### Kulcsfoglalás hozzáadása

Új kulcsfoglalás létrehozásakor egy űrlap jelenik meg, melyen ki tudjuk választani a személyt, kulcsot, a foglalás kezdetét és végét.

| Generation Kulcsfoglalások / Szerkesztés |
|------------------------------------------|
| Foglaló személy                          |
| Mandy Jones                              |
| Kulcs elnevezés                          |
| Key 705 / 009 12597                      |
| Foglalás kezdete                         |
| 2020-03-19 14:00:00                      |
| Foglalás vége                            |
| 2020-03-20 20:00:00                      |
| Mentés                                   |
| Mégsem                                   |

#### Kulcsfoglalás szerkesztése

Szerkesztés esetén ugyan olyan űrlap jelenik meg, értelemszerűen elvégezhetjük a módosításokat.

#### Kulcsfoglalás törlése

Kulcsfoglalást az ellenőrző kérdés megválaszolása után lehet törölni.

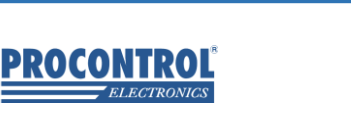

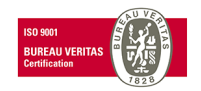

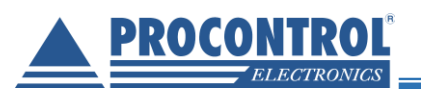

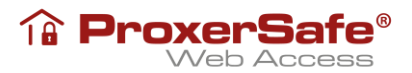

## Eseménynapló

Az eseménynaplóban visszakövethetjük a szekrény által naplózott eseményeket. Az oldalon lehet időintervallumra szűrni, amely alapból az elmúlt 1 hét eseményeire szűr.

|                           | ≣ <                                                          |                                            |                  |                   |                           |                        |                            |
|---------------------------|--------------------------------------------------------------|--------------------------------------------|------------------|-------------------|---------------------------|------------------------|----------------------------|
| Automatikus elrejtés      | = Eseménynapl                                                | ló                                         |                  |                   |                           |                        |                            |
| ProxerSafe®<br>Web Access | Szűrés erre: Esemény<br>Mettől: 2020-04-<br>Meddig: 2020-04- | y ideje<br>-15 00:00:00<br>-15 23:59:59    |                  |                   |                           |                        | Sor/oldal: 100             |
| Kausafa                   | Szűrés erre: Esemén                                          | Szűrés erre: Esemény leírása               | Szűrés erre: Es; | Szűrés erre: Szem | Szűrés erre: Azonosítás ı | Szűrés erre: Kulcs eln | Szűrés erre: Hely (szekrén |
| Keysale                   | Esemény ideje 🛟                                              | Esemény leírása 🔷                          | Eszköz 🛟         | Személy név 🛟     | Azonosítás módja 🛟        | Kulcs elnevezés 🛟      | Hely (szekrény/hely)       |
| Felhasználók              | 2020.04.15. 09:02:26                                         | (555) Web felület belépés                  | KeySafe (reader) | Mandy Jones       | PIN kód                   |                        |                            |
| 0                         | 2020.04.15. 09:27:05                                         | (555) Web felület belépés                  | KeySafe (reader) | Balázs Ervin      | PIN kód                   |                        |                            |
| 2 Kulcsok                 | 2020.04.15. 09:30:42                                         | (555) Web felület belépés                  | KeySafe (reader) | Mandy Jones       | PIN kód                   |                        |                            |
|                           | 2020.04.15. 09:42:41                                         | (555) Web felület belépés                  | KeySafe (reader) | Mandy Jones       | PIN kód                   |                        |                            |
| Kulcstoglalasok           | 2020.04.15. 14:12:02 (                                       | (558) Alkoholteszt elutasítva: megszakítva | KeySafe (reader) | Mandy Jones       | PIN kód                   |                        |                            |
|                           | 2020.04.15. 14:12:02                                         | (502) jogos pinkod                         | KeySafe (reader) | Mandy Jones       | PIN kód                   |                        |                            |
| Esemenynapio              | 2020.04.15. 14:12:12                                         | (542) kulcs leadása                        | KeyModule 09-16  | Mandy Jones       | PIN kód                   | Key 705 / 012 12012    | KeySafe (reader) / 012     |
| logcsoportok              | 2020.04.15. 14:12:15                                         | (542) kulcs leadása                        | KeyModule 09-16  | Mandy Jones       | PIN kód                   | Key 705 / 013 11268    | KeySafe (reader) / 013     |
|                           | 2020.04.15. 14:12:17                                         | (540) kulcs felvétele                      | KeyModule 09-16  | Mandy Jones       | PIN kód                   | Key 705 / 009 12597    | KeySafe (reader) / 009     |
| dminisztráció             | 2020.04.15. 14:12:21                                         | (511) ajtózár bezárva                      | Locker           | Mandy Jones       | PIN kód                   |                        |                            |
|                           | 2020.04.15. 14:12:33 (                                       | (558) Alkoholteszt elutasítva: megszakítva | KeySafe (reader) | Mandy Jones       | PIN kód                   |                        |                            |
| jelentkezés               | 2020.04.15. 14:12:33                                         | (502) jogos pinkod                         | KeySafe (reader) | Mandy Jones       | PIN kód                   |                        |                            |
|                           | 2020.04.15. 14:12:33                                         | (512) ajtózár kinyitva                     | Locker           | Mandy Jones       | PIN kód                   |                        |                            |
|                           | 2020.04.15. 14:12:37                                         | (542) kulcs leadása                        | KeyModule 01-08  | Mandy Jones       | PIN kód                   | Key 705 / 009 12597    | KeySafe (reader) / 008     |
| erver szekrény            | 2020.04.15. 14:12:39                                         | (540) kulcs felvétele                      | KeyModule 01-08  | Mandy Jones       | PIN kód                   | Key 705 / 009 12597    | KeySafe (reader) / 008     |
| eySafe Cabinet            | 2020.04.15. 14:12:40                                         | (542) kulcs leadása                        | KeyModule 09-16  | Mandy Jones       | PIN kód                   | Key 705 / 009 12597    | KeySafe (reader) / 009     |
| KevSafeLock16             | 2020.04.15 14.12.43                                          | (511) aitózár bezánya                      | Locker           | Mandy Jones       | PIN kód                   |                        |                            |

Az eseménynapló nem admin felhasználóknak is rendelkezésére áll, de ők csak az általuk felvehető kulcsokról láthatják az eseményeket.

|                 | 📻 Eseménynapló                                                                                                    |
|-----------------|----------------------------------------------------------------------------------------------------|
| Keysafe         | Szűrés erre: Esemény ideje                                                                                                    |
| Felhasználók    | Mettől:         2020-03-19 15:00:00         Lekérdezés           Meddig:         2020-03-19 23:59:59         Sor/oldal:         100                          |
| P Kulcsok       | Szűrés erre: Esemén Szűrés erre: Esemény leírása Szűrés erre: I Szűrés erre: Szem Szűrés erre: Azonosítás I Szűrés erre: Kulcs eln Szűrés erre: Hely (szekré |
| Kulcsfoglalások | Esemény ideje 🛟 Esemény leírása 🔷 Eszköz 🔷 Személy név 👌 Azonosítás módja 🛟 Kulcs elnevezés 👌 Hely (szekrény/hely)                                           |
| / ./            | 2020.03.19. 16:32:03 (516) nem hoztak vissza időben egy kulcsot KeySafe (reader) Key 705 / 006 12921                                                         |
|                 | 2020.03.19. 16:32:03 (516) nem hoztak vissza időben egy kulcsot KeySafe (reader) Key 705 / 007 14032                                                         |

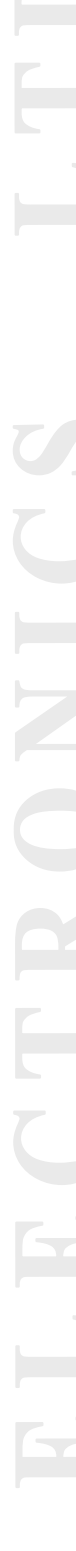

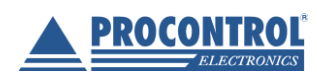

PROCONTROL ELECTRONICS LTD www.procontrol.hu

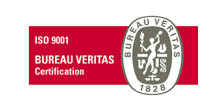

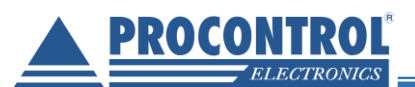

## Adminisztráció – Paraméterek

Az Adminisztráció\Paraméterek menüpontban van lehetőség néhány a kulcsszekrény működésére vonatkozó parameter beállítására (pl emailküldés...).

|                                    | ≡ <                    |                                 |                    | Q.G     |
|------------------------------------|------------------------|---------------------------------|--------------------|---------|
| K Automatikus elrejtés             | araméterek             |                                 |                    |         |
|                                    | Szűrés erre: Kategória | email                           | Szűrés erre: Érték |         |
| The ProxerSafe®<br>Web Access      | Kategória 🛟            | Kulcs 🛟                         |                    | Érték 🛟 |
|                                    | HWServer               | ConnErrEmailsMinuteSpan         |                    | 240     |
| ✓ Kevsafe                          | HWServer               | ConnErrEmailsEnabled            |                    | FALSE   |
| . Reysure                          | HWServer               | EMailSendingAttemptNumber       |                    | 1       |
| <ul> <li>Adminisztráció</li> </ul> | HWServer               | BetweenEMailSendingAttemtMinute |                    | 120     |
| Paraméterek                        | HWServer               | HwServerEmailRecipients         |                    |         |
| Parameterek                        | ProverNetWinGui        | EvHandlerEmailEnable            |                    | 1       |

Paramétert szerkeszteni a Szerkesztés gombra kattintva lehet. Kérjük, hogy körültekintően járjon el, amennyiben nem biztos a módosításban vegye fel a kapcsolatot a gyártóval\üzemeltetővel!

| araméterek / Szerkesztés |
|--------------------------|
| Kulcs                    |
| SMTPPort                 |
| Érték                    |
| 25                       |
| Mentés                   |
| Mégsem                   |

## Adminisztráció – Hardvereszközök

Az Adminisztráció/Hardvereszközök menüpontban a ProxerSafe szekrényekben található hardverelemek tulajdonságait lehet szükség esetén szerkeszteni. Alapértelmezetten megfelelően paraméterezett rendszert láthatunk, melyben nem szükséges módosítást végezni.

| Szűrés er     | Szűrés erre: Harc      | Szűrés erre: Hardvertípus                    | Szűrés erre:        | Szűrés erre: Engedi         | Szűrés erre: Kommunikációs csatorn: |               |
|---------------|------------------------|----------------------------------------------|---------------------|-----------------------------|-------------------------------------|---------------|
| ID 🗸 ,        | Hardvernév 🛟           | Hardvertípus 🛟                               | PCS cím 🛟           | Engedélyezve 🛟              | Kommunikációs csatorna ID 🛟         |               |
| 704           | RS485 hub              | KeySafe/AutoSafe RS485 hub                   | 239790              | Engedélyezve                | 106                                 | Szerkesztés 🖌 |
| 705           | KeySafe (olvasó)       | Keysafe/AutoSafe szekrény / olvasó           | 244895              | Engedélyezve                | 106                                 | Szerkesztés 🌶 |
| 707           | Kulcsmodul 01-08       | Keysafe Lock/Smart kulcsmodul                | 242670              | Engedélyezve                | 106                                 | Szerkesztés 🌶 |
| 712           | Kulcsmodul 09-16       | Keysafe Lock/Smart kulcsmodul                | 242674              | Engedélyezve                | 106                                 | Szerkesztés 🌶 |
| 713           | Kulcsmodul 17-24       | Keysafe Lock/Smart kulcsmodul                | 242830              | Engedélyezve                | 106                                 | Szerkesztés 🌶 |
| 714           | Kulcsmodul 25-32       | Keysafe Lock/Smart kulcsmodul                | 242831              | Engedélyezve                | 106                                 | Szerkesztés 🌶 |
| 724           | Zár                    | KeySafe/AutoSafe zár (1248-as, Jabil)        | 239799              | Engedélyezve                | 106                                 | Szerkesztés 🖌 |
| táblázat sora | inak száma összesen: 7 | ldőszükséglet: sql_count = 0.055s, sql_query | exec = 0.072s, data | set_end = 0.073s, html_gen_ | body = 0.076s,                      |               |
| Ela é         | 1 1 🗖                  | Litelaé                                      |                     |                             |                                     |               |

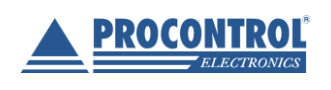

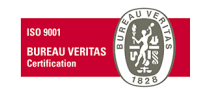

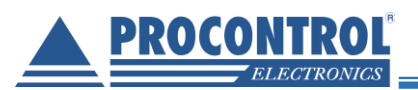

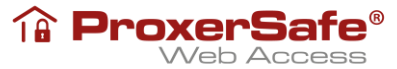

Szerviz céllal (pl kulcsmodul, olvasó, zárcsere esetén...) hardvereszközt szerkeszteni a Szerkesztés gombra kattintva lehet. Kérjük, hogy körültekintően járjon el, amennyiben nem biztos a módosításban vegye fel a kapcsolatot a gyártóval/üzemeltetővel!

| 🕞 Hardvereszközök               |
|---------------------------------|
| ID                              |
| 714                             |
| Hardvernév                      |
| Kulcsmodul 25-32                |
| Hardvertípus                    |
| Keysafe Lock/Smart kulcsmodul v |
| PCS cím                         |
| 242831                          |
| Engedélyezve                    |
| Engedélyezve 🗸                  |
| Kommunikációs csatorna ID       |
| 106 ~                           |
| Sorszám                         |
| 4                               |
| Társeszköz                      |
| KeySafe (olvasó)                |
| Mentés                          |
| Mégsem                          |

## Adminisztráció – Személyek importálása

Az Adminisztráció\Személyek importálása menüpontban kezdeti beüzemeléskor lehetőségünk van a ProxerSafe szekrényt használó személyek főbb adatainak importálására. A Letöltésre kattintva kapunk egy minta fájlt, majd az adatok kitöltése után ezt tallózzuk ki (Tallózás... gomb).

| よ Személyek importálása           |
|-----------------------------------|
| 主 Válassza ki a feltöltendő fájlt |
| Tallózás Nincs kijelölve fájl.    |
|                                   |
| Minta fájl letöltése              |
| Letöltés                          |

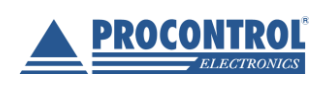

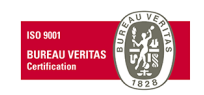

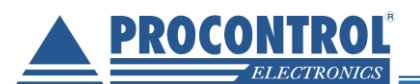

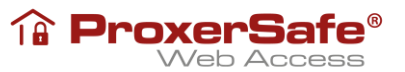

Ezek után megjelennek a feltöltendő adatok, melyeket ilyenkor még lehetőségünk nyílik módosítani. Szerkeszthetjük az adatokat illetve törölhetjük is a nem kívánt sorokat a Szerkesztés illetve a Törlés gombra kattintva. Amennyiben pirossal vagy narancssárga háttérrel kiemelt sorokat látunk, úgy a jobb felső sarokban lévő jelmagyarázat szerint a feltöltött fájlban vagy a már rendszerben lévő felhasználókkal törzsszám/pin kód egyezést talált a program. Ezeket érdemes lehet korrigálni az importálás előtt.

| Importalas                                                                                                    | sinditasa       |                         |             |                     |                               |                            |                |                                       | Már létezik ilyen törzsszán |  |
|----------------------------------------------------------------------------------------------------|-----------------|-------------------------|-------------|---------------------|-------------------------------|----------------------------|----------------|---------------------------------------|-----------------------------|--|
|                                                                                                    |                 |                         |             |                     |                               |                            |                |                                       | Egyező PIN/Törzsszám        |  |
| よ Szem                                                                                                    | nélyek importa  | álása                   |             |                     |                               |                            |                |                                       |                             |  |
| Szűrés eri                                                                                                    | Szűrés erre: Tö | Szűrés erre: Kártya     | Szűrés erre | Szűrés erre: Telefi | Szűrés erre: Aktív pe         | Szűrés erre: Aktív J       | Szűrés ei      | Szűrés erre: PIN kód                  | ]                           |  |
| Név 🗸 ,                                                                                                    | Törzsszám 🗘     | Kártyaszám 🗘            | Email 🗘     | Telefonszám 🗘       | Aktív periódus A<br>kezdete V | Aktív A<br>periódus vége V | PIN A<br>kód Y | PIN kód típusa 🗘                      |                             |  |
| Bolemann<br>Lajos                                                                                                    | 00002           |                         | bl@cegem.hu | 36708542563         | 2005.11.01. 00:00:00          |                            |                | Normál, önmagában<br>érvényes PIN kód | Szerkesztés 🖍 Törlés 🔋      |  |
| Nagy<br>Benedek                                                                                                    | 00001           | 213312332,<br>231321323 | nb@cegem.hu | 36702563687         | 1995.08.01. 00:00:00          |                            |                | Normál, önmagában<br>érvényes PIN kód | Szerkesztés 🖍 Törlés 📱      |  |
| A táblázat sorainak száma összesen: 2 Időszükséglet: sql_count = 0.034s, sql_query_exec = 0.041s, dataset_end = 0.042s, html_gen_body = 0.045s, |                 |                         |             |                     |                               |                            |                |                                       |                             |  |
| Első <                                                                                                    | 1 1 보           | > Utolsó                |             |                     |                               |                            |                |                                       |                             |  |

A tényleges importálást az Importálás indítása gombbal indíthatjuk el.

Amennyiben egyező törzsszámot talál a program, akkor lehetőségünk van ezen személyeket kihagyni, indokolt esetben felülírni esetleg a Megszakítás gombbal visszatérni és szerkeszteni.

| Importálás                                                                | indítása    | 14           |             |               |                      |        |             |   |  |   |                                       | <b>Jelmagyarázat</b><br>Már létezik ilyen törzsszám<br>Egyező PIN/Törzsszám |
|---------------------------------------------------------------------------|-------------|--------------|-------------|---------------|----------------------|--------|-------------|---|--|---|---------------------------------------|-----------------------------------------------------------------------------|
| 🕿 szemelyek importalasa                                                   |             |              |             |               |                      |        |             |   |  |   |                                       |                                                                             |
| Szűrés erre:                                                              |             |              |             |               |                      |        |             |   |  |   |                                       |                                                                             |
| Név 🗸 ,                                                                   | Törzsszám 🗘 | Kártyaszám 🗘 | Email 🗘     | Telefonszám 🗘 |                      | *<br>* |             | Ŷ |  | Ŷ | PIN kód típusa 🗘                      |                                                                             |
| Bolemann<br>Lajos                                                         | 00002       |              | bl@cegem.hu | 36708542563   | 2005.11.01. 00:00:00 |        |             |   |  |   | Normál, önmagában érvényes Pli<br>kód | N Szerkesztés 🖍 Törlés 🔳                                                    |
| A táblázat sorainak száma összeren: 1 Idős                                |             |              |             |               |                      |        |             |   |  |   |                                       |                                                                             |
| Első   < 1 1   2 > A következő Törzsszámok már fel vannak véve: (00002, ) |             |              |             |               |                      |        |             |   |  |   |                                       |                                                                             |
|                                                                           |             | Szen         | nély(ek) ki | hagyása S     | zemély(ek) felülírás | sa     | Megszakítás |   |  |   |                                       |                                                                             |
|                                                                           |             |              |             |               |                      |        |             |   |  |   |                                       |                                                                             |

Az importálás sikerességéről a program felugró ablakban tájékoztat:

Személyek sikeresen importálva

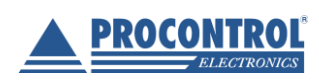

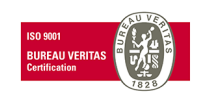

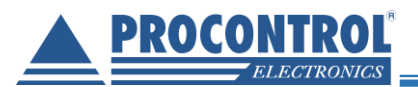

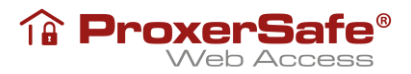

## Kijelentkezés

A webes kezelőfelületből a biztonság érdekében érdemes mindig kilépni, hogy az adatok szerkesztésének lehetősége ne kerüljön rossz kezekbe. Ez a Kijelentkezés gombbal lehetséges (az ablak bezárása szintén kijelentkezést eredményez).

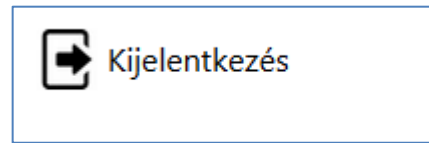

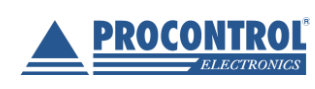

PROCONTROL ELECTRONICS LTD www.procontrol.hu

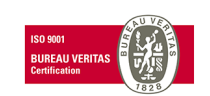